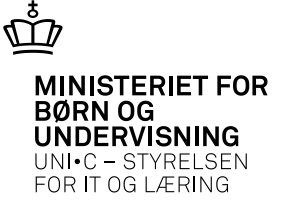

# FTU og Optagelse.dk for SOSU skoler

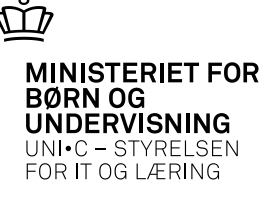

## Bestil B624 Afhentning af FTU-ansøgere

| 🙀 A104 Jobbestillin        |                                                               |                                            |                          |                      | _ 🗆 ×                 |
|----------------------------|---------------------------------------------------------------|--------------------------------------------|--------------------------|----------------------|-----------------------|
| Modul B624<br>Beskri       | Navn% Afhentning af FTU-ansø<br>velse% Henter FTU ansøgere fr | gere Central grp.<br>a Optagelse.d Jobtype | ELEV Lokal grp.<br>BATCH | 1. Rediger<br>3. Ryd | 2. Bestil<br>4. Hjælp |
| Generelt CSV               | /Fil Avanceret                                                |                                            |                          |                      |                       |
| Printer<br>UdskriftsServer | EASY-SOSUR_BIZHUBC650_E                                       | EVADMIN Anta                               | l kopier 1               |                      |                       |
| Sortering<br>Jobnr.        | обрани Jobstatus                                              | Bestillingstidspu                          | nkt ne na 2013 13-16     |                      |                       |
|                            | 330041                                                        |                                            | 00.03.2013 13.10         |                      |                       |
| Afgrænsninger              |                                                               |                                            |                          |                      |                       |
| Tv. Afgrænsni              | ng Værdi                                                      | Info                                       |                          | Beskrivelse          |                       |
| Applicatio                 | nld                                                           |                                            |                          | Application Id       |                       |
| Institution:               | snummer                                                       |                                            |                          | Institutionsnummer   |                       |
|                            |                                                               |                                            |                          |                      |                       |
|                            |                                                               |                                            |                          |                      |                       |

Hvis man bestiller uden afgrænsning kommer alle ansøgere ind i Easy-A på de afdelinger man er oprettet med på Optagelse.dk

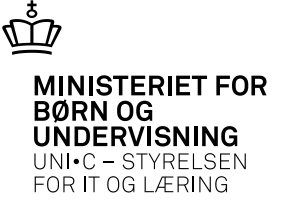

# I Jobovervågningen kan man se hvor mange ansøgninger der er hentet ind

| 6 | A1  | 03 | Jo | bover   | /ågning         |      |       |                   |                     |               |                |                  |                        |       |
|---|-----|----|----|---------|-----------------|------|-------|-------------------|---------------------|---------------|----------------|------------------|------------------------|-------|
|   |     | I  | Mo | dul     | Navn            |      |       |                   | Bestilt af          | Job nr.       | Status         | Bestilt          | Tidligste<br>afvikling | Start |
|   |     |    | Be | 24      | Afhentning af F | TU   | -ansø | igere             | ESASII              | 956831        | Færdig         | 06.03.2013 11:21 | 06.03.2013 23:21       | 06.03 |
|   |     |    | Be | 24      | Afhentning af F | TU   | -ansø | igere             | ESASII              | 956616        | Færdig         | 05.03.2013 23:21 | 06.03.2013 11:21       | 06.03 |
|   |     |    | Be | 24      | Afhentning af F | TU   | -ansø | igere             | ESASII              | 956521        | Færdig         | 05.03.2013 11:21 | 05.03.2013 23:21       | 05.03 |
|   | - [ | Ø. | A  | 103c L  | oglinier        |      |       |                   |                     |               |                |                  | _                      |       |
|   |     |    |    | Tid     |                 | Trip | Tupe  | Teket             |                     |               |                |                  |                        |       |
|   |     |    |    | 06.03.2 | 2013 23:21:08   | 1    | L     | Start B623        | Afhentning af FTU-  | ansøgere fra  | a optagelse.dk |                  |                        |       |
|   |     |    |    | 06.03.2 | 2013 23:21:08   | 1    | 1     | Henter afgr       | ænsninger           | -             |                |                  |                        |       |
|   |     |    |    | 06.03.2 | 2013 23:21:08   | 1    | L     | Afhentning        | sID: 120316         |               |                |                  |                        |       |
|   |     |    |    | 06.03.2 | 2013 23:21:23   | 1    | 1     | Afdeling: 70      | 07409 Hentet 1 ny   | ansøgning.    |                |                  |                        |       |
|   |     |    |    | 06.03.2 | 2013 23:21:28   | 1    | 1     | -<br>Afdeling: 73 | 30417 Hentet 1 ny   | ansøgning.    |                |                  |                        |       |
|   |     |    |    | 06.03.2 | 2013 23:21:30   | 1    | 1     | Afdeling: 73      | 31409 Hentet 0 nye  | e ansøgning   | er.            |                  |                        |       |
|   | J   |    | J  | 06.03.2 | 2013 23:21:30   | 1    | L     | Der blev fo       | rsøgt at hente ansø | aninger til 3 | afdelinger.    |                  |                        |       |
|   | ~1  |    | 1  |         |                 |      |       |                   |                     |               |                |                  |                        |       |

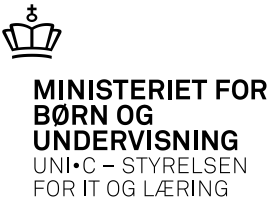

# Nu kan ansøgerne fremsøges på B625

| 🕵 B625 Moc     | ltagne FTU-a        | insøgere | - Indbakke  |             |                |             |              |                   |          |               |     |              |       |         |                 |               |               | _                     |  |
|----------------|---------------------|----------|-------------|-------------|----------------|-------------|--------------|-------------------|----------|---------------|-----|--------------|-------|---------|-----------------|---------------|---------------|-----------------------|--|
| Opdater F      | TU- ansøgere –      |          |             |             |                |             |              |                   |          |               |     |              |       |         |                 |               |               |                       |  |
| Skoleforløb    |                     | Elev     | afdeling    |             |                |             | 4.0pdater    |                   |          |               |     |              |       |         |                 |               |               |                       |  |
| Medt           | An<br>ag Optages år | søg      | Studiestart | Skoleforløb | CØSA<br>formål | Adg.<br>vej | Indgang/udd. | Hovedforløb       | Speciale | Studieretning | EUX | Elev<br>afd. | Prio. | DS-afd. | Uddannelsesnavn | Opt.<br>prøve | Særlige behov | Ansøgning<br>modtaget |  |
| <b>^</b>       | 20                  | )13%     |             |             |                |             |              |                   | -        |               |     |              |       |         |                 |               |               |                       |  |
|                |                     |          | -           |             | <u> </u>       | F           |              |                   |          |               |     |              |       |         |                 |               |               |                       |  |
|                |                     |          |             |             | Î              |             | j            |                   |          |               |     |              |       |         |                 |               |               |                       |  |
|                |                     |          |             |             |                |             | ]            |                   |          |               |     |              |       |         |                 |               |               |                       |  |
|                |                     |          |             |             | <u> </u>       |             |              |                   |          |               |     | _            |       |         |                 |               |               |                       |  |
|                |                     |          |             |             | 1              |             |              |                   |          |               |     |              |       |         |                 |               |               |                       |  |
|                |                     |          |             |             | Î              |             | j            |                   |          |               |     |              |       |         |                 |               |               |                       |  |
|                |                     |          |             |             |                |             |              |                   |          |               |     |              |       |         |                 |               |               |                       |  |
|                | Begrundelse         |          |             |             |                |             |              |                   |          |               |     |              |       |         |                 |               |               |                       |  |
| Optag.dk       | CPR-nummer          |          | (           | CPR-nummer  |                |             |              | Ansøgning signer  | et 📃     |               |     |              |       |         |                 |               |               |                       |  |
|                | Fornavn             |          |             | Efternavr   | n 📃            |             | Insti        | itutionens adress | e 📃      |               |     |              |       |         |                 |               |               |                       |  |
| <u>1</u> . Beł | nandl ansøgere      | • 2      | Vis ansøgni | ing 3       | l. Genin       | dlæs        | ansøger      |                   |          |               |     |              |       |         |                 |               |               |                       |  |

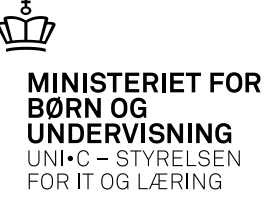

## Fremsøg som minimum på ansøgningsår Søger man på studiestart skal man skrive 010813 (1. august 2013)

| 🙀 B625 Modtagne  | FTU-ansøger | re - Indbakke |             |        |      |              |             |          |               |     |      |       |         |                 |       |               | >         |
|------------------|-------------|---------------|-------------|--------|------|--------------|-------------|----------|---------------|-----|------|-------|---------|-----------------|-------|---------------|-----------|
| Opdater FTU- an: | øgere       |               |             |        |      |              |             |          |               |     |      |       |         |                 |       |               |           |
| Skoleforløb      | Ele         | evafdeling    |             |        | ſ    | 4.0pdater    |             |          |               |     |      |       |         |                 |       |               |           |
|                  |             |               |             |        |      |              |             |          |               |     |      |       |         |                 |       |               |           |
|                  | Ansøg       |               |             | CØSA-  | Adg. |              |             |          |               |     | Elev |       |         |                 | Opt.  |               | Ansøgning |
| Medtag Opta      | iges ár     | Studiestart   | Skoleforløb | formål | vej  | Indgang/udd. | Hovedforløb | Speciale | Studieretning | EUX | afd. | Prio. | DS-afd. | Uddannelsesnavn | prøve | Særlige behov | modtaget  |
|                  | 2013%       |               |             |        |      |              |             |          |               |     |      |       |         |                 |       |               |           |
|                  | 1           |               |             |        |      |              | 1           | 1        |               | 1   |      |       |         |                 | 1     |               |           |
|                  |             |               |             |        |      |              |             |          |               |     |      |       |         | 1               |       |               |           |

## Eller på f.eks. DS-afd. hvis man ønsker at behandle ansøgere pr. afdeling

| <b>6</b> 8 😥 | 25 Modt   | agne FTU-ans | øgere | - Indbakke  |             |        |       |              |               |          |               |     |      |       |         |                 |       |               | _          |  |
|--------------|-----------|--------------|-------|-------------|-------------|--------|-------|--------------|---------------|----------|---------------|-----|------|-------|---------|-----------------|-------|---------------|------------|--|
| _ 0p         | dater FTI | J- ansøgere  |       |             |             |        |       |              |               |          |               |     |      |       |         |                 |       |               |            |  |
| Ske          | oleforløb |              | Elev  | afdeling    |             |        |       | 4.0pdater    |               |          |               |     |      |       |         |                 |       |               |            |  |
|              |           | -            |       |             |             |        |       |              |               |          |               |     |      |       |         |                 |       |               |            |  |
|              |           | Ansøg        | 3     |             |             | CØSA   | -Adg. |              |               |          |               |     | Elev |       |         |                 | Opt.  |               | Ansøgning  |  |
|              | Medta     | gOptages år  |       | Studiestart | Skoleforløb | formål | vej   | Indgang/udd. | Hovedforløb   | Speciale | Studieretning | EUX | afd. | Prio. | DS-afd. | Uddannelsesnavn | prøve | Særlige behov | modtaget   |  |
|              |           | 2013         | %     |             |             |        |       |              | Kun indganger | 1        |               |     |      |       | 730417  |                 |       |               |            |  |
|              |           |              |       |             |             |        |       |              |               |          |               |     |      |       |         |                 |       |               |            |  |
|              |           |              |       |             |             | 1      | 1     |              |               |          |               |     |      |       |         |                 |       |               |            |  |
|              |           |              |       |             |             | î —    | î—    | 1            |               | t        |               | 1   |      | 1     |         |                 |       |               | ( <u> </u> |  |

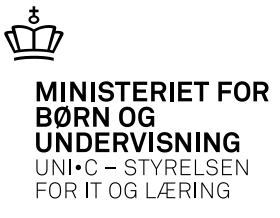

# Se ansøgningen fra Optagelse.dk

| ag Optages<br>- | Ansøg<br>år<br>2013/2014 | Studiestart                                                                                                    | Skoleforløb                                                                                                    | CØSA-                                                                                                    | ·Adg.                                                                                                    |                                                                                                    |                                                                                                    |                                                                                                    |                                                                                                    |                                                                                                    | Flev                                                                                                    |                                                                                                    |                                                                                                    |
|-----------------|--------------------------|----------------------------------------------------------------------------------------------------|----------------------------------------------------------------------------------------------------|----------------------------------------------------------------------------------------------------|----------------------------------------------------------------------------------------------------|----------------------------------------------------------------------------------------------------|----------------------------------------------------------------------------------------------------|----------------------------------------------------------------------------------------------------|----------------------------------------------------------------------------------------------------|----------------------------------------------------------------------------------------------------|----------------------------------------------------------------------------------------------------|----------------------------------------------------------------------------------------------------|----------------------------------------------------------------------------------------------------|
| ŀ               | 2013/2014                |                                                                                                    |                                                                                                    | normal                                                                                                    | vei                                                                                                    | Indoano/udd.                                                                                                    | Hovedforløb                                                                                                    | Speciale                                                                                                    | Studieretnina                                                                                                    | EUX                                                                                                    | afd.                                                                                                    | Prio.                                                                                                    | DS-af                                                                                                    |
|                 |                          | 30.07.2013                                                                                                    |                                                                                                    |                                                                                                    |                                                                                                    | Sundhed, omsorg o                                                                                                    | Kun indgangen                                                                                                    |                                                                                                    |                                                                                                    |                                                                                                    |                                                                                                    | 1                                                                                                    | 7304                                                                                                    |
|                 | 2013/2014                | 30.07.2013                                                                                                    |                                                                                                    | Î                                                                                                    |                                                                                                    | Sundhed, omsorg o                                                                                                    | Kun indgangen                                                                                                    |                                                                                                    | Î                                                                                                    |                                                                                                    |                                                                                                    | 1                                                                                                    | 7304                                                                                                    |
| <u>.</u>        | 2013/2014                | 05.08.2013                                                                                                    |                                                                                                    |                                                                                                    |                                                                                                    | Sundhed, omsorg o                                                                                                    | Kun indgangen                                                                                                    |                                                                                                    | Î                                                                                                    |                                                                                                    |                                                                                                    | 1                                                                                                    | 7304                                                                                                    |
| <u>.</u>        | 2013/2014                | 05.08.2013                                                                                                    |                                                                                                    | Î                                                                                                    |                                                                                                    | Sundhed, omsorg o                                                                                                    | Kun indgangen                                                                                                    |                                                                                                    | Î                                                                                                    |                                                                                                    |                                                                                                    | 1                                                                                                    | 7304                                                                                                    |
| ŀ               | 2013/2014                | 05.08.2013                                                                                                    |                                                                                                    | i —                                                                                                    |                                                                                                    | Sundhed, omsorg o                                                                                                    | Kun indgangen                                                                                                    |                                                                                                    | Î                                                                                                    |                                                                                                    |                                                                                                    | 1                                                                                                    | 7304                                                                                                    |
| ŀ               | 2013/2014                | 05.08.2013                                                                                                    |                                                                                                    | i —                                                                                                    |                                                                                                    | Sundhed, omsorg o                                                                                                    | Kun indgangen                                                                                                    |                                                                                                    | 1                                                                                                    |                                                                                                    |                                                                                                    | 1                                                                                                    | 7304                                                                                                    |
| -<br> -         | 2013/2014                | 05.08.2013                                                                                                    |                                                                                                    | i —                                                                                                    |                                                                                                    | Sundhed, omsorg o                                                                                                    | Kun indgangen                                                                                                    |                                                                                                    | 1                                                                                                    |                                                                                                    |                                                                                                    | 1                                                                                                    | 7304                                                                                                    |
| <u>.</u>        | 2013/2014                | 05.08.2013                                                                                                    |                                                                                                    | Î                                                                                                    |                                                                                                    | Sundhed, omsorg o                                                                                                    | Kun indgangen                                                                                                    |                                                                                                    | Î                                                                                                    |                                                                                                    |                                                                                                    | 1                                                                                                    | 7304                                                                                                    |
| -<br> -         | 2013/2014                | 05.08.2013                                                                                                    |                                                                                                    | i —                                                                                                    |                                                                                                    | Sundhed, omsorg o                                                                                                    | Kun indgangen                                                                                                    |                                                                                                    | 1                                                                                                    |                                                                                                    |                                                                                                    | 1                                                                                                    | 7304                                                                                                    |
| 1.              | 2013/2014                | 05.08.2013                                                                                                    |                                                                                                    | Î                                                                                                    |                                                                                                    | Sundhed, omsorg o                                                                                                    | Kun indgangen                                                                                                    |                                                                                                    | 1                                                                                                    | 1                                                                                                    |                                                                                                    | 1                                                                                                    | 7304                                                                                                    |
|                 |                          | 2013/2014           2013/2014           2013/2014           2013/2014           2013/2014           2013/2014           2013/2014           2013/2014           2013/2014           2013/2014           2013/2014           2013/2014           2013/2014           2013/2014           2013/2014 | 2013/2014         05.08.2013           2013/2014         05.08.2013           2013/2014         05.08.2013           2013/2014         05.08.2013           2013/2014         05.08.2013           2013/2014         05.08.2013           2013/2014         05.08.2013           2013/2014         05.08.2013           2013/2014         05.08.2013           2013/2014         05.08.2013           2013/2014         05.08.2013           2013/2014         05.08.2013           2013/2014         05.08.2013 | 2013/2014         05.08.2013           2013/2014         05.08.2013           2013/2014         05.08.2013           2013/2014         05.08.2013           2013/2014         05.08.2013           2013/2014         05.08.2013           2013/2014         05.08.2013           2013/2014         05.08.2013           2013/2014         05.08.2013           2013/2014         05.08.2013           2013/2014         05.08.2013 | 2013/2014       05.08.2013         2013/2014       05.08.2013         2013/2014       05.08.2013         2013/2014       05.08.2013         2013/2014       05.08.2013         2013/2014       05.08.2013         2013/2014       05.08.2013         2013/2014       05.08.2013         2013/2014       05.08.2013         2013/2014       05.08.2013         2013/2014       05.08.2013 | 2013/2014       05.08.2013         -       2013/2014       05.08.2013         -       2013/2014       05.08.2013         -       2013/2014       05.08.2013         -       2013/2014       05.08.2013         -       2013/2014       05.08.2013         -       2013/2014       05.08.2013         -       2013/2014       05.08.2013         -       2013/2014       05.08.2013         -       2013/2014       05.08.2013         -       2013/2014       05.08.2013 | -       2013/2014       05.08.2013       Sundhed, omsorg o         -       2013/2014       05.08.2013       Sundhed, omsorg o         -       2013/2014       05.08.2013       Sundhed, omsorg o         -       2013/2014       05.08.2013       Sundhed, omsorg o         -       2013/2014       05.08.2013       Sundhed, omsorg o         -       2013/2014       05.08.2013       Sundhed, omsorg o         -       2013/2014       05.08.2013       Sundhed, omsorg o         -       2013/2014       05.08.2013       Sundhed, omsorg o         -       2013/2014       05.08.2013       Sundhed, omsorg o         -       2013/2014       05.08.2013       Sundhed, omsorg o         -       2013/2014       05.08.2013       Sundhed, omsorg o         -       2013/2014       05.08.2013       Sundhed, omsorg o | -       2013/2014       05.08.2013       Sundhed, omsorg o       Kun indgangen         -       2013/2014       05.08.2013       Sundhed, omsorg o       Kun indgangen         -       2013/2014       05.08.2013       Sundhed, omsorg o       Kun indgangen         -       2013/2014       05.08.2013       Sundhed, omsorg o       Kun indgangen         -       2013/2014       05.08.2013       Sundhed, omsorg o       Kun indgangen         -       2013/2014       05.08.2013       Sundhed, omsorg o       Kun indgangen         -       2013/2014       05.08.2013       Sundhed, omsorg o       Kun indgangen         -       2013/2014       05.08.2013       Sundhed, omsorg o       Kun indgangen         -       2013/2014       05.08.2013       Sundhed, omsorg o       Kun indgangen         -       2013/2014       05.08.2013       Sundhed, omsorg o       Kun indgangen         -       2013/2014       05.08.2013       Sundhed, omsorg o       Kun indgangen         -       2013/2014       05.08.2013       Sundhed, omsorg o       Kun indgangen         -       2013/2014       05.08.2013       Sundhed, omsorg o       Kun indgangen | -       2013/2014       05.08.2013       Sundhed, omsorg o       Kun indgangen         -       2013/2014       05.08.2013       Sundhed, omsorg o       Kun indgangen         -       2013/2014       05.08.2013       Sundhed, omsorg o       Kun indgangen         -       2013/2014       05.08.2013       Sundhed, omsorg o       Kun indgangen         -       2013/2014       05.08.2013       Sundhed, omsorg o       Kun indgangen         -       2013/2014       05.08.2013       Sundhed, omsorg o       Kun indgangen         -       2013/2014       05.08.2013       Sundhed, omsorg o       Kun indgangen         -       2013/2014       05.08.2013       Sundhed, omsorg o       Kun indgangen         -       2013/2014       05.08.2013       Sundhed, omsorg o       Kun indgangen         -       2013/2014       05.08.2013       Sundhed, omsorg o       Kun indgangen         -       2013/2014       05.08.2013       Sundhed, omsorg o       Kun indgangen         -       2013/2014       05.08.2013       Sundhed, omsorg o       Kun indgangen         -       2013/2014       05.08.2013       Sundhed, omsorg o       Kun indgangen | -       2013/2014       U5.08.2013       Image: Sundhed, omsorg of Kun indgangen         -       2013/2014       05.08.2013       Image: Sundhed, omsorg of Kun indgangen         -       2013/2014       05.08.2013       Image: Sundhed, omsorg of Kun indgangen         -       2013/2014       05.08.2013       Image: Sundhed, omsorg of Kun indgangen         -       2013/2014       05.08.2013       Image: Sundhed, omsorg of Kun indgangen         -       2013/2014       05.08.2013       Image: Sundhed, omsorg of Kun indgangen         -       2013/2014       05.08.2013       Image: Sundhed, omsorg of Kun indgangen         -       2013/2014       05.08.2013       Image: Sundhed, omsorg of Kun indgangen         -       2013/2014       05.08.2013       Image: Sundhed, omsorg of Kun indgangen         -       2013/2014       05.08.2013       Image: Sundhed, omsorg of Kun indgangen         -       2013/2014       05.08.2013       Image: Sundhed, omsorg of Kun indgangen         -       2013/2014       05.08.2013       Image: Sundhed, omsorg of Kun indgangen         -       2013/2014       05.08.2013       Image: Sundhed, omsorg of Kun indgangen         -       2013/2014       05.08.2013       Image: Sundhed, omsorg of Kun indgangen         -       2013/2014< | -       2013/2014       U5.08.2013       Image: Sundhed, omsorg of Kun indgangen         -       2013/2014       05.08.2013       Image: Sundhed, omsorg of Kun indgangen         -       2013/2014       05.08.2013       Image: Sundhed, omsorg of Kun indgangen         -       2013/2014       05.08.2013       Image: Sundhed, omsorg of Kun indgangen         -       2013/2014       05.08.2013       Image: Sundhed, omsorg of Kun indgangen         -       2013/2014       05.08.2013       Image: Sundhed, omsorg of Kun indgangen         -       2013/2014       05.08.2013       Image: Sundhed, omsorg of Kun indgangen         -       2013/2014       05.08.2013       Image: Sundhed, omsorg of Kun indgangen         -       2013/2014       05.08.2013       Image: Sundhed, omsorg of Kun indgangen         -       2013/2014       05.08.2013       Image: Sundhed, omsorg of Kun indgangen         -       2013/2014       05.08.2013       Image: Sundhed, omsorg of Kun indgangen         -       2013/2014       05.08.2013       Image: Sundhed, omsorg of Kun indgangen         -       2013/2014       05.08.2013       Image: Sundhed, omsorg of Kun indgangen         -       2013/2014       05.08.2013       Image: Sundhed, omsorg of Kun indgangen         -       2013/2014< | -       2013/2014       05.08.2013       Image: Stundhed, omsorg of Kun indgangen       Image: Stundhed, omsorg of Kun indgangen         -       2013/2014       05.08.2013       Image: Stundhed, omsorg of Kun indgangen       Image: Stundhed, omsorg of Kun indgangen         -       2013/2014       05.08.2013       Image: Stundhed, omsorg of Kun indgangen       Image: Stundhed, omsorg of Kun indgangen       Image: Stundhed, omsorg of Kun indgangen         -       2013/2014       05.08.2013       Image: Stundhed, omsorg of Kun indgangen       Image: Stundhed, omsorg of Kun indgangen       Image: Stundhed, omsorg of Kun indgangen         -       2013/2014       05.08.2013       Image: Stundhed, omsorg of Kun indgangen       Image: Stundhed, omsorg of Kun indgangen       Image: Stundhed, omsorg of Kun indgangen         -       2013/2014       05.08.2013       Image: Stundhed, omsorg of Kun indgangen       Image: Stundhed, omsorg of Kun indgangen       Image: Stundhed, omsorg of Kun indgangen         -       2013/2014       05.08.2013       Image: Stundhed, omsorg of Kun indgangen       Image: Stundhed, omsorg of Kun indgangen       Image: Stundhed, omsorg of Kun indgangen         -       2013/2014       05.08.2013       Image: Stundhed, omsorg of Kun indgangen       Image: Stundhed, omsorg of Kun indgangen       Image: Stundhed, omsorg of Kun indgangen         -       2013/2014       05.08.2013       Image: Stundhed, om | -       2013/2014       05.08.2013       0       Sundhed, omsorg o       Kun indgangen       1         -       2013/2014       05.08.2013       0       Sundhed, omsorg o       Kun indgangen       1         -       2013/2014       05.08.2013       0       Sundhed, omsorg o       Kun indgangen       1         -       2013/2014       05.08.2013       0       Sundhed, omsorg o       Kun indgangen       1         -       2013/2014       05.08.2013       0       Sundhed, omsorg o       Kun indgangen       1       1         -       2013/2014       05.08.2013       0       Sundhed, omsorg o       Kun indgangen       1       1         -       2013/2014       05.08.2013       0       Sundhed, omsorg o       Kun indgangen       1       1         -       2013/2014       05.08.2013       0       Sundhed, omsorg o       Kun indgangen       1       1         -       2013/2014       05.08.2013       0       Sundhed, omsorg o       Kun indgangen       1       1         -       2013/2014       05.08.2013       0       Sundhed, omsorg o       Kun indgangen       1       1         -       2013/2014       05.08.2013       0 <t< td=""></t<> |

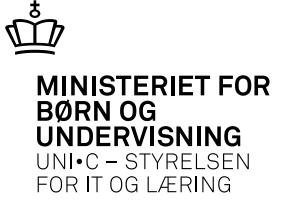

#### Ansøgning til Ungdomsuddannelserne 2013/2014 (Elever under 18 år, der går i skole)

#### Personlige oplysninger

CPR-nummer: 6212983185 Fornavn(e): Bertel Efternavn: Bertramsen Vej, stednavn: Testvej 2 Postnr. og by: 8200 Aarhus N

Fastnettelefon: Mobiltelefon: Email: Land:

#### Skolens navn og adresse

TEST GRUNDSKOLE Vermundsgade 5 2100 København Ø 3587 8889 jto@uni-c.dk

#### Ungdommens uddannelsesvejledning

UU København, Center for vejledning, Korsgade 30 2200 København N 3920 7500 uu@buf.kk.dk

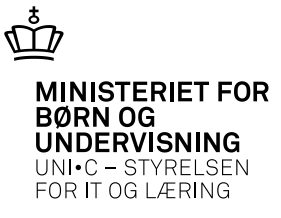

# Hop til Ansøgerens filarkiv med F2

| Opc<br>Skal | ater FTU | - ansøgel | le Elev           | ofdeling [     |             |                  | 1 1         | 10.11             |                   |                     |                   |     |              |       |         |
|-------------|----------|-----------|-------------------|----------------|-------------|------------------|-------------|-------------------|-------------------|---------------------|-------------------|-----|--------------|-------|---------|
| эки         |          |           | LIEV              | arueling       |             |                  |             | 4.Updater         |                   |                     |                   |     |              |       |         |
|             | Medtag   | Optages   | Ansøg<br>år       | Studiestart    | Skoleforløb | CØSA-,<br>formål | Adg.<br>vei | Indoano/udd.      | Hovedforløb       | Speciale (          | Studieretnina     | EUX | Elev<br>afd. | Prio. | DS-afd. |
|             | J        |           | 2013/2014         | 05.08.2013     |             |                  |             | Sundhed, omsorg o | Kun indgangen     | Behandlede FTU-     | ar                |     |              | 1     | 707409  |
|             | J        | •         | 2013/2014         | 01.09.2013     |             |                  |             | Sundhed, omsorg o | Den pædagogi:     | Ansagerens filarki  |                   |     |              | 1     | 730417  |
| 1           | Ν        | •         | 2013/2014         | 14.08.2013     |             |                  |             | HHX               |                   | Suppl. opl. FTU-a   | ns inkedsorienter |     |              | 2     | 823401  |
|             | J        | •         | 2013/2014         | 01.09.2013     |             |                  |             | Sundhed, omsorg o | Den pædagogi:     |                     | 0                 |     |              | 1     | 730417  |
|             | Ν        |           | 2013/2014         | 01.08.2013     |             |                  |             | Sundhed, omsorg o | Kun indgangen     |                     |                   |     |              | 2     | 779406  |
|             | J        | •         | 2013/2014         | 01.08.2013     |             |                  |             | Sundhed, omsorg o | Social- og sund   | Social- og sundhed: |                   |     |              | 1     | 730417  |
|             | J        | ·         | 2013/2014         | 30.07.2013     |             |                  |             | Sundhed, omsorg o | Kun indgangen     |                     |                   |     |              | 1     | 730417  |
|             | Ν        | •         | 2013/2014         | 01.08.2013     |             |                  |             | Sundhed, omsorg o | Kun indgangen     |                     |                   |     |              | 2     | 751443  |
|             | J        | ·         | 2013/2014         | 05.08.2013     |             |                  |             | Sundhed, omsorg o | Kun indgangen     |                     |                   |     |              | 1     | 730417  |
|             | J        | •         | 2013/2014         | 05.08.2013     |             |                  |             | Sundhed, omsorg o | Kun indgangen     |                     |                   |     |              | 1     | 730417  |
| 0-          | B        | egrundel: | se                |                |             |                  |             |                   |                   | _                   |                   |     |              |       |         |
| Up          | ад.ак.сн | rn-numm   |                   |                | LPH-nummer  |                  |             | Ar                | isøgning signeret | J                   |                   |     |              |       |         |
|             |          | Forna     | vn T <b>urren</b> |                | Efternavr   | Nielse           | en          | Institu           | tionens adresse   | Kannikegade 10      |                   |     |              |       |         |
| ſ           | 1 Behar  | ndl ansøg | ere 2             | 2. Vis ansøgni | ina 3       | . Genino         | dlæs (      | ansøger           |                   |                     |                   |     |              |       |         |

19-04-2013 Side 8

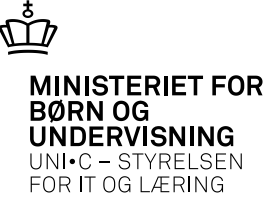

## R075 Ansøgerens Filarkiv Viser ansøgningen fra Optagelse.dk og ansøgerens bilag

| pe FTU Info. 2                          | 2013/2014/Sundhed, o | msorg og pædagogik//2/73 | 0417                |   |
|-----------------------------------------|----------------------|--------------------------|---------------------|---|
| Dato for upload F                       | ilnavn               | Uploadet af              | Beskrivelse         |   |
| 05.02.2013                              |                      | ESASII                   | CV                  |   |
| 05.02.2013                              |                      | ESASII                   | eks.bevis+udtalelse |   |
| 05.02.2013                              |                      | ESASII                   | udtalelse           |   |
| 05.02.2013                              | 10-200-012-01420000  | ESASI                    |                     |   |
| 05.02.2013                              |                      | ESASII                   |                     |   |
|                                         |                      |                          |                     |   |
|                                         |                      |                          |                     |   |
|                                         |                      |                          |                     |   |
|                                         |                      |                          |                     |   |
|                                         |                      |                          |                     |   |
| t i i i i i i i i i i i i i i i i i i i |                      |                          |                     |   |
|                                         |                      |                          |                     | _ |
|                                         |                      |                          |                     | _ |
| -ii                                     |                      |                          |                     | _ |
|                                         |                      |                          |                     |   |

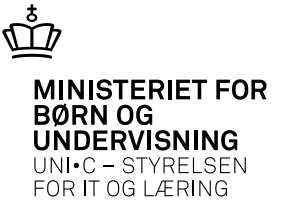

#### Udskrift: B630 Modtagne FTU-ansøgere

| A10   | )4 Jo | bbestillin                         | ıg                                            |                                                         | -                                                                                           |
|-------|-------|------------------------------------|-----------------------------------------------|---------------------------------------------------------|---------------------------------------------------------------------------------------------|
| Mod   | dul E | 630<br>Besk                        | Navn% Modtag<br>rivelse% Modtag               | ne FTU-ansøgere<br>ne FTU-ansøgere                      | Central grp.     ELEV     Lokal grp.       Jobtype     UDSKRIFT         3. Ryd     4. Hjælp |
| Ge    | enere | It CS\                             | //Fil Avancer                                 | et                                                      |                                                                                             |
| ι     | Jdskr | Printer<br>iftsServer<br>Sortering | EASY-SOSUR_t<br>easyoas01<br>Modtaget, Efterr | BIZHUBC650_ELEVADMIN<br>navn, Fornavn, CPR-nr, Priorite | Antal kopier 1<br>✓ Print udskrift                                                          |
|       |       | Jobnr.                             | 959515 <sup>J</sup>                           | obstatus E                                              | Bestillingstidspunkt 19.03.2013 14:14                                                       |
| Afara | ensni | naer                               |                                               |                                                         |                                                                                             |
| -     | Τv.   | Afgrænsn                           | ing                                           | Værdi                                                   | Info Beskrivelse                                                                            |
| -     |       | Fornavn                            |                                               |                                                         | Fornavn                                                                                     |
|       |       | Optaget                            | (J/N/-)                                       |                                                         | Angiv hvilke ansøgere der skal n                                                            |
|       |       | Adgangs                            | vej                                           |                                                         | Adgangsvej for uddannelsen                                                                  |
| 1     |       | CØSA-for                           | :mål                                          |                                                         | Uddannelsens CØSA formål                                                                    |
|       |       | Uddanne                            | lsesnavn                                      |                                                         | Uddannelsesnavn                                                                             |
|       |       | Prioritet                          |                                               |                                                         | Placerings prioritet                                                                        |
|       |       | Institution                        | isnummer                                      |                                                         | Institutionsnummer ved afhentnir                                                            |
|       |       | Institution                        | n adresse                                     |                                                         | Ansøgningslinjer der har en ønsk                                                            |
|       |       | maduador                           |                                               |                                                         |                                                                                             |
|       | 6     | Modtage                            | t startdato                                   | 14.01.2013                                              | Modtagelse af ansøgningslinjer                                                              |
|       |       | Modtage                            | t startdato<br>t slutdato                     | 14.01.2013<br>19.03.2013                                | Modtagelse af ansøgningslinjer<br>Modtagelse af ansøgningslinjer                            |

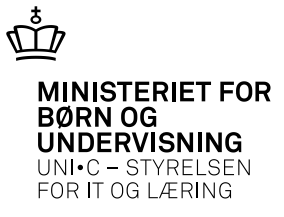

|            |             |      |                 |            |               |         | moutag   |       | ro-ana             | begere            |                                    |                       |              |         |             |
|------------|-------------|------|-----------------|------------|---------------|---------|----------|-------|--------------------|-------------------|------------------------------------|-----------------------|--------------|---------|-------------|
| Modtaget   | CPR-nr.     | Opt. | CØSA-<br>formål | Adg<br>vej | Studieretning | Startår | Elevafd. | Prio. | Ønsket<br>inst.nr. | Inst.<br>adresse  | Uddannelses-<br>navn               | Ønsket<br>studieretn. | Efternavn    | Fornavn | Begrundelse |
| 14.01.2013 | 100100-1450 | -    |                 |            |               | 2013    |          | 1     | 707409             | Kannikegade<br>10 | Sundhed,<br>omsorg og<br>pædagogik |                       | h <u>í i</u> |         |             |
| 13.02.2013 |             | -    |                 |            |               | 2013    |          | 1     | 730417             | Minervavej 47     | Sundhed,<br>omsorg og<br>pædagogik |                       | ч.,          | Holm    | I           |
| 18.02.2013 | <b></b> 3   | -    |                 |            |               | 2013    |          | 1     | 730417             | Minervavej 47     | Sundhed,<br>omsorg og<br>pædagogik |                       | i            | Julian  |             |
| 19.02.2013 | *****       | -    |                 |            |               | 2013    |          | 1     | 730417             | Minervavej 47     | Sundhed,<br>omsorg og              |                       | n<br>n       |         |             |

#### Modtagne FTU-ansøgere

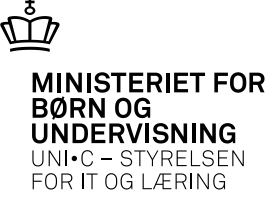

Behandl ansøgere på B625 – opret en ansøgning.

Sæt A i optages + angiv CØSA-formål. Der dannes nu en ansøgning - C581 Ansøgning

I kolonnen Medtag må der gerne stå J – det er kolonnen Optages der bestemmer om ansøger optages (Ja/Nej) eller der dannes en ansøgning (A)

| 8 | B625 Modta                         | agne FTU                                      | J-ans                   | øgere - | Indbakke    |             |                 |               |                 |                    |                              |                    |               |     |              |       |         |                   |               |               | _ 0                   |
|---|------------------------------------|-----------------------------------------------|-------------------------|---------|-------------|-------------|-----------------|---------------|-----------------|--------------------|------------------------------|--------------------|---------------|-----|--------------|-------|---------|-------------------|---------------|---------------|-----------------------|
| r | Opdater FTL                        | J-ansøger                                     | e                       |         |             |             |                 |               |                 |                    |                              |                    |               |     |              |       |         |                   |               |               |                       |
|   | Skoleforløb                        |                                               |                         | Eleva   | fdeling     |             |                 |               | 4.0pdater       |                    |                              |                    |               |     |              |       |         |                   |               |               |                       |
|   | Medtag                             | ) Optages                                     | Ansøg<br>år             | )<br>9  | itudiestart | Skoleforløb | CØSA-<br>formål | Adg.<br>vej I | ndgang/udd.     | Hov                | vedforløb                    | Speciale           | Studieretning | EUX | Elev<br>afd. | Prio. | DS-afd. | Uddannelsesnavn   | Opt.<br>prøve | Særlige behov | Ansøgning<br>modtaget |
| f | ≜ <mark></mark> J                  | A                                             | 2013.                   | /2014   | 05.08.2013  |             | 1039            | S             | Sundhed, omsorg | o Kur              | in indgangen                 |                    |               |     | gf           | 1     | 730417  | Sundhed, omsorg o | N             | N             | 04.03.2013            |
|   | J                                  | ŀ                                             | 2013.                   | /2014   | 05.08.2013  |             |                 |               | Sundhed, omsorg | o Kur              | in indgangen                 |                    | ļ             |     |              | 1     | 730417  | Sundhed, omsorg o | N             | N             | 05.03.2013            |
|   | J                                  | ŀ                                             | 201 (                   | 3yldige | værdier for | r Optages   |                 | >             | undhed, omsorg  | lo Kur             | in indgangen                 |                    |               |     |              | 1     | 730417  | Sundhed, omsorg o | N             | N             | 04.03.2013            |
|   | J                                  | ŀ                                             | 201                     |         |             |             |                 |               | undhed, omsorg  | lo Kur             | in indgangen                 |                    |               |     |              | 1     | 730417  | Sundhed, omsorg o | N             | N             | 04.03.2013            |
|   | J                                  | ŀ                                             | 201                     | Søg %   |             |             |                 |               | undhed, omsorg  | o Kur              | in indgangen                 |                    | ļ             |     |              | 1     | 730417  | Sundhed, omsorg o | N             | N             | 04.03.2013            |
|   | J                                  | ŀ                                             | 201                     | Value   | Meaning     | 7           |                 |               | undhed, omsorg  | o Kur              | n indgangen                  |                    | <u></u>       |     |              | 1     | 730417  | Sundhed, omsorg o | N             | N             | 05.03.2013            |
|   | J                                  | [· ]                                          | 201                     | J       | Ja          | 9           |                 |               | undhed, omsorg  | o Kur              | n indgangen                  |                    | I             |     |              | 1     | 730417  | Sundhed, omsorg o | N             | N             | 05.03.2013            |
|   | J                                  | ŀ                                             | 201                     | N       | Nej         |             |                 |               | undhed, omsorg  | o Kur              | n indgangen                  |                    | I             |     |              | 1     | 730417  | Sundhed, omsorg o | N             | N             | 05.03.2013            |
|   | J                                  | [· ]                                          | 201                     | A       | A           |             |                 |               | undhed, omsorg  | o Kur              | n indgangen                  |                    | I             |     |              | 1     | 730417  | Sundhed, omsorg o | N             | N             | 13.02.2013            |
|   | J                                  | [• ]                                          | 201                     |         | Blank       |             |                 |               | undhed, omsorg  | o Kur              | n indgangen                  |                    | [             |     |              | 1     | 730417  | Sundhed, omsorg o | N             | N             | 24.02.2013            |
|   | f<br>Optag.dk C<br><u>1</u> . Beha | Begrundel:<br>PR-numm<br>Fornav<br>andl ansøg | se<br>er<br>/n :<br>ere |         |             |             |                 |               | øger            | Ansøgi<br>itutione | ning signerel<br>ens adresse | t<br>Minervavej 47 |               |     |              |       |         |                   |               |               |                       |

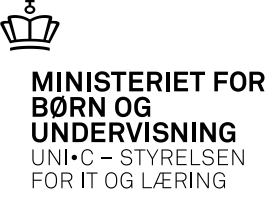

Når du har klikket på behandl ansøgere på B625 starter batchjobbet B626 Optag FTU-elever fra Optagelse.dk

Følg med i Jobovervågningen og tjek om der dannes det antal ansøgere du har bedt om.

Tjek også om noget går på fejl.

| 🧟 A1 C | 03 Jobovei    | vågnir | ng   |                         |      |         |              |             |                  |                  |                        |                  |       | _ 0        |
|--------|---------------|--------|------|-------------------------|------|---------|--------------|-------------|------------------|------------------|------------------------|------------------|-------|------------|
|        | Modul         | Navn   |      |                         | 1    | Bestill | af           | Job nr.     | Status           | Bestilt          | Tidligste<br>afvikling | Start            | Slut  |            |
|        | B626          | Optag  | FTU  | -elever fra optagelse.d | lk   | SOSI    | URPM         | 958286      | Færdig           | 13.03.2013 09:55 | 13.03.2013 09:55       | 13.03.2013 09:55 | 13.03 | 2013 09:55 |
|        | B626          | Optag  | FTU  | -elever fra optagelse.d | lk   | sosi    | URPM         | 958277      | Færdig           | 13.03.2013 09:02 | 13.03.2013 09:02       | 13.03.2013 09:02 | 13.03 | 2013 09:02 |
|        | B626          | Optag  | FTU  | -elever fra optagelse.d | lk   | sosi    | URPM         | 958271      | Færdig           | 13.03.2013 08:43 | 13.03.2013 08:43       | 13.03.2013 08:43 | 13.03 | 2013 08:43 |
|        | B626          | Optag  | FTU  | -elever fra optagelse.d | lk   | SOSI    | URPM         | 958264      | Fejl-data        | 13.03.2013 08:27 | 13.03.2013 08:27       | 13.03.2013 08:28 | 13.03 | 2013 08:28 |
|        | B626          | Optag  | FTU  | -elever fra optagelse.d | lk   | sosi    | URPM         | 957397      | Fejl-data        | 08.03.2013 12:52 | 08.03.2013 12:52       | 08.03.2013 12:52 | 08.03 | 2013 12:52 |
|        | B626          | Optag  | FTU  | -elever fra optagelse.d | lk   | sosi    | JRPM         | 957396      | Fejl-data        | 08.03.2013 12:51 | 08.03.2013 12:51       | 08.03.2013 12:51 | 08.03 | 2013 12:51 |
|        | B626          | Optag  | FTU  | -elever fra optagelse.d | lk   | sosi    | URPM         | 954010      | Færdig           | 21.02.2013 12:40 | 21.02.2013 12:40       | 21.02.2013 12:40 | 21.02 | 2013 12:40 |
|        |               | ۲.     | A1 🛃 |                         |      |         |              |             |                  |                  |                        | _ 0              |       |            |
|        |               |        | 1    | id                      | Trir | туре    | eTekst       |             |                  |                  |                        |                  |       |            |
|        |               |        |      | 13.03.2013 08:43:54     | 1    | L       | Start B626 0 | )ptag FTU-e | elever fra optag | gelse.dk         |                        |                  |       |            |
|        |               |        |      | 13.03.2013 08:43:55     | 1    | I.      | before voac  | aqtion      |                  |                  |                        |                  |       |            |
|        |               |        |      | 13.03.2013 08:43:55     | 1    | L       | Oprettet 0 e | lever.      |                  |                  |                        |                  |       |            |
|        |               |        |      | 13.03.2013 08:43:55     | 1    | L       | Oprettet 1 a | nsøgning.   |                  |                  |                        |                  |       |            |
| U      | dskriftsServi | ere,   |      | 13.03.2013 08:43:55     | 1    | L       | Job B626 af  | sluttes.    |                  |                  |                        |                  | er    |            |
|        | Print         | er E'  |      |                         |      |         |              |             |                  |                  |                        |                  |       |            |
|        |               |        | 13   |                         |      |         |              |             |                  |                  |                        |                  |       |            |
|        | 1 Pause       | •      |      |                         |      |         |              |             |                  |                  |                        |                  | tte   | as J/N     |
|        |               |        | 12   |                         |      |         |              |             |                  |                  |                        |                  |       |            |

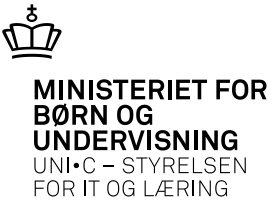

# Oplysninger der indlæses fra Optagelse.dk

| g C581 Ansøgning                                                                                                    |                                                                                                    |                                                                                                    |
|----------------------------------------------------------------------------------------------------|----------------------------------------------------------------------------------------------------|----------------------------------------------------------------------------------------------------|
| Personoplysninger<br>CPR-nr. 820202-8633 Fornavn Olav                                                                                                    | cpr.ændret Efternavn Test Pers ID 130232                                                                                                    | Antal ansøgninger<br>Åbne 1 I alt 1                                                                                                    |
| Ansøgning<br>Optag pm2013gent<br>Studiestart»<br>Udd. 2004 Vers. 2<br>Social- og sund<br>Speciale 2<br>Sted 961851<br>(DS-afd.) EASY-A testbase M-851<br>Ørsket arbejdsgiver<br>1. Arb. giver<br>2. Arb. giver<br>3. Arb. giver | Modtaget dato»       22.10.2012         Behandlet af»       MGL       Marianne Guerry Larsen         ÅE-rekvirent»       UVM       Adgangsvei         Elevafdeling»       bm         Benærkning       Bopælskommune         Supplerende opl.       J         Ønsket undervisningssted       Prio. 1         Prio. 2       Prio. 3         Prio. 4       Prio. 4 | Status         Ansøgerstatus       Nyoprettet         Kvalifikation       Egnethed         Egnethed       Færdigbehandlets         Overf. andet optag»       N         Overf. andet optag»       N         Overført til optag       Image: Samtale         Ønsker eftermiddags- og aftenundervisning         Samtaledato       Samtaletidspunkt         Kommune repr.       Image: Samtale                                                                                                    |
| Skolebaggrund<br>Skolebaggrund<br>Kvotient Kar.skala                                                                                                    | Grundskole Arstal                                                                                                    | Dokumentation mangler         Eksam.bev.mangl.       Andre mangler         Dok. erhv.erf.mangl.       Andre mangler         Dok. udd. mangl.       Variable for the second second sec |
| Kommende arbejdsgiver<br>Lærested Løbenummer                                                                                                    |                                                                                                    |                                                                                                    |
| Uddannelsesbaggrund                                                                                                    | Bestået Land Navn Erhvervsbag                                                                                                    | Igrund Varighed Sektortilhørsforhold                                                                                                    |

19-04-2013 Side 14

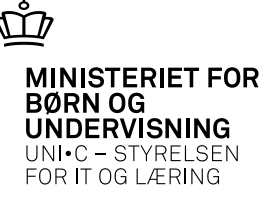

## Sæt ansøgere på skoleforløb via B626 Skoleforløb og elevafdeling udfyldes ved at klikke på 4. Opdater

|    |             | Ansøg           | o. r                      |          | CØSA | Adg. |                   | <b>₽</b>                     | a        | o. r          | -110 | Elev | в.    | D0 (1 |
|----|-------------|-----------------|---------------------------|----------|------|------|-------------------|------------------------------|----------|---------------|------|------|-------|-------|
| ме | Jag Uptages | ar<br>2013/2014 | 5tudiestart<br>05.08.2013 | 13080for | 1039 | ver  | Sundhed omsora o  | Hovedroriøb<br>Kun indrangen | Speciale | Studieretning | EUX  | ara. | Prio. | 73041 |
| J  | J           | 2013/2014       | 05.08.2013                | 13080for | 1039 | S    | Sundhed, omsorg o | Kun indgangen                |          | 1             | 1    | qf   | 1     | 73041 |
| J  |             | 2013/2014       | 05.08.2013                | 13080for |      |      | Sundhed, omsorg o | Kun indgangen                |          | 1             |      | gf   | 1     | 73041 |
| J  | Т           | 2013/2014       | 05.08.2013                | 13080for | T    | Т    | Sundhed, omsorg o | Kun indgangen                |          | Î             | 1    | gf   | 1     | 73041 |
| J  |             | 2013/2014       | 05.08.2013                | 13080for | •    | U    | Sundhed, omsorg o | Kun indgangen                |          | Î             |      | gf   | 1     | 73041 |
| J  | ŀ           | 2013/2014       | 05.08.2013                | 13080for | Î    |      | Sundhed, omsorg o | Kun indgangen                |          | Î             |      | gf   | 1     | 73041 |
| J  | ŀ           | 2013/201        | 05.08.2013                | 13080for |      |      | Sundhed, omsorg o | Kun indgangen                |          |               |      | gf   | 1     | 73041 |
| J  | •           | 2013/2014       | 05.08.2013                | 13080for |      |      | Sundhed, omsorg o | Kun indgangen                |          |               |      | gf   | 1     | 73041 |
| J  |             | 2013/2014       | 05.08.2013                | 13080for |      |      | Sundhed, omsorg o | Kun indgangen                |          |               |      | gf   | 1     | 73041 |
| J  |             | 2013/2014       | 05.08.2013                | 13080for |      |      | Sundhed, omsorg o | Kun indgangen                |          |               |      | gf   | 1     | 73041 |

MINISTERIET FOR BØRN OG UNDERVISNING UNI•C – STYRELSEN FOR IT OG LÆRING

## Tjek B626 på jobovervågningen

|   |              |                      |                       |      |      |                                             |             |                 | _                    | Tidligste        | _                |                 |  |
|---|--------------|----------------------|-----------------------|------|------|---------------------------------------------|-------------|-----------------|----------------------|------------------|------------------|-----------------|--|
| _ | Modul        | Navn                 |                       | _    | B    | lestilt af                                  | Job nr.     | Status          | Bestilt              | afvikling        | Start            | Slut            |  |
|   | B626         | Uptag                | FTU-elever fra optage | ise. | 88 I | HP                                          | 1885866     | Fejl-data       | 12.03.2013 12:55     | 12.03.2013 12:55 | 12.03.2013 12:55 | 12.03.2013 12:5 |  |
|   | B626         | B626 A103c Loglinier |                       |      |      |                                             |             |                 |                      |                  |                  | 12.03.2013 12:5 |  |
|   | B626         |                      | Tiel                  | Trie | Ture | Takat                                       |             |                 |                      |                  |                  | 12.03.2013 11:4 |  |
|   | B626         |                      | 12 03 2013 12:55:34   | a    | L    | Start B626 Ontac                            | FTU-eleve   | v fra ontanelse | dk                   |                  |                  | 12.03.2013 11:4 |  |
|   | B626         |                      | 12 03 2013 12:55:35   | 1    | ED.  | Fleven                                      | 1.5.4       | 2049 Du bar a   | noivet en uauldia ma | ul-adresse       |                  | 12.03.2013 11:4 |  |
|   | B626         |                      | 12.03.2013 12:55:35   | 1    | 1    | Orvettet elev me                            | d CPR-or 3  | 2040.0411010    | CRSA-formal-1024     | a da coso.       |                  | 12.03.2013 11:4 |  |
|   | B626         |                      | 12.03.2013 12.55.35   | 1    | -    | Oprettet elev me                            | d CPR.or 1  |                 | COSA formal 1034     |                  |                  | 12.03.2013 11:2 |  |
|   | B626         |                      | 12.03.2013 12.03.36   | 1    | -    | Oprettet elev me                            | d CPD.ee. 0 |                 | COSA formile 1034    |                  |                  | 12.03.2013 11:2 |  |
|   | B626         |                      | 12.03.2013 12.55.35   | 1    | -    | Oprettet elev med CPR-m: 2 CØSA-formåk 1034 |             |                 |                      |                  |                  | 12.03.2013 11:1 |  |
|   | B626         |                      | 12.03.2013 12.55.37   | 1    | -    |                                             |             |                 |                      |                  |                  | 12.03.2013 11:0 |  |
|   | B626         | 18                   | 12.03.2013 12:55:37   | 1    | -    | Oprettet elev me                            | d CPhinic 2 |                 | CØSA formål: 1034    |                  |                  | 11.03.2013 15:4 |  |
|   | B626         | 18                   | 12.03.2013 12:55:38   | -    | -    | Oprettet elev me                            | a CPH-nic u |                 | CIDSA-rormat: 1034   |                  |                  | 11.03.2013 15:4 |  |
| - |              | 18                   | 12.03.2013 12:55:38   | 1    | L    | Uprettet 6 elever                           |             |                 |                      |                  |                  |                 |  |
| U | dskriftsServ | e 3                  | 12.03.2013 12:55:38   | 1    | L    | Oprettet 0 ansøg                            | ning.       |                 |                      |                  |                  | timer           |  |
|   | Print        | e                    | 12.03.2013 12:55:38   | 1    | L    | Job B626 afslutte                           | 55.         |                 |                      |                  |                  |                 |  |
|   | 1.0          |                      |                       |      |      |                                             |             |                 |                      |                  |                  | Clatter 1/bl    |  |

Tjek at der ikke er fejlbeskeder i loggen !!

Her ses alle de elever som oprettes på uddannelsen

**OBS** - p.t. ses ikke de elever som allerede findes i EASY-A på samme uddannelse – hvor evt. afgangskode og årsag er fjernet og eleven er sat på skoleforløb!!

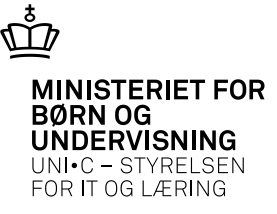

#### B855 Behandlede FTU-ansøgere

#### Nu kan ansøgerne fremsøges her

| 🍖 B 6 | 355 Beh      | andlede FT    | J-ansøgere     |             |                 |             |                   |                     |               |               |     |              |      |           |                   |               |               | _ 0                   |
|-------|--------------|---------------|----------------|-------------|-----------------|-------------|-------------------|---------------------|---------------|---------------|-----|--------------|------|-----------|-------------------|---------------|---------------|-----------------------|
| ~     | Op-<br>tages | Ansøg<br>år   | Studiestart    | Skoleforløb | CØSA-<br>formål | Adg.<br>vej | Indgang/udd.      | Hovedforløb         | Speciale      | Studieretning | EUX | Elev<br>afd. | Prio | . DS-afd. | Uddannelsesnavn   | Opt.<br>prøve | Særlige behov | Ansøgning<br>modtaget |
|       | A            | 2013/2014     | 01.05.2013     |             | 2004            | SU          | Sundhed, omsorg o | Social- og sundhed  | 2             |               |     | ssh          | 1    | 730417    | Sundhed, omsorg a | N             | N             | 05.02.2013            |
|       | N            | 2013/2014     | 05.08.2013     |             |                 |             | Sundhed, omsorg o | Kun indgangen       |               |               |     |              | 1    | 730417    | Sundhed, omsorg o | N             | Ν             | 11.02.2013            |
|       | J            | 2013/2014     | 05.08.2013     | 13080for    | 1039            | S           | Sundhed, omsorg o | Kun indgangen       |               |               |     | gf           | 1    | 730417    | Sundhed, omsorg o | N             | Ν             | 04.03.2013            |
|       | A            | 2013/2014     | 05.08.2013     |             | 1039            | S           | Sundhed, omsorg o | Kun indgangen       |               |               |     | gf           | 1    | 730417    | Sundhed, omsorg o | N             | N             | 05.03.2013            |
|       | N            | 2013/2014     | 01.08.2013     |             |                 |             | Sundhed, omsorg o | Social- og sundhed  |               |               |     | ssa          | 1    | 730417    | Sundhed, omsorg o | N             | N             | 06.03.2013            |
|       | A            | 2013/2014     | 05.08.2013     |             | 1039            | S           | Sundhed, omsorg o | Kun indgangen       |               |               |     | gf           | 1    | 730417    | Sundhed, omsorg a | N             | N             | 07.03.2013            |
|       |              |               |                |             |                 |             |                   |                     |               |               | -   | -            | -    |           |                   |               |               |                       |
|       |              |               |                |             |                 |             |                   |                     |               |               |     |              |      |           |                   |               |               |                       |
| Ţ     |              |               |                |             |                 |             |                   |                     |               |               |     |              |      |           |                   |               |               |                       |
|       |              |               |                |             |                 |             |                   |                     |               |               |     |              |      |           |                   |               |               |                       |
|       |              | Begrundelse   |                |             |                 |             |                   |                     |               |               |     |              |      |           |                   |               |               |                       |
| C     | Optag.dk     | CPR-nummer    | 10002007000002 | CPR-r       | nummer          | 11110242    | A                 | nsøgning signeret ၂ |               |               |     |              |      |           |                   |               |               |                       |
|       |              | Fornavn       | <u> </u>       | Efte        | rnavn 📳         |             | lns Ins           | titutionens adresse | Minervavej 47 |               |     |              |      |           |                   |               |               |                       |
|       | <u>1</u> . V | (is ansøgning |                | _           |                 |             |                   |                     |               |               |     |              |      |           |                   |               |               |                       |

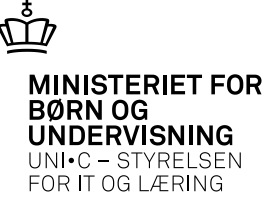

Fra B855 kan man også vælge F2 og se Ansøgerens filarkiv eller

#### Supplerende oplysninger FTU-ansøgning:

f.eks. fortæl om din begrundelse for at søge ind, fortæl om dig selv

| 🙀 B855a Supplerende | oplysninger, FTU                    | J-ansøgning                      |                                                              |                      | - 🗆 ×                                                                                |        |
|---------------------|-------------------------------------|----------------------------------|--------------------------------------------------------------|----------------------|--------------------------------------------------------------------------------------|--------|
| Titel               | Beskrivelse<br>G Selevt, vejledning | Svar<br>Jeg er en mode           | Svarmulighed(afkrydsning)<br>er                              | Svar(afkrydsning)    |                                                                                      |        |
|                     |                                     | Editor                           |                                                              |                      |                                                                                      | ×      |
|                     |                                     | Jeg har i<br>Jeg har a           | i mange år været <b>samme</b><br>altid arbejdet for og med r | mennesker, og det    | ar fået lyst til at prøve noget andet.<br>er stadig det jeg har lyst til, derfor har |        |
|                     |                                     | Jeg prøve<br>Kommur<br>Jeg har r | et at være<br>ne.<br>nu fået prøvet faget af og v            | vil gerne i gang met | d uddannelsen.                                                                       | 23<br> |
|                     | 1                                   |                                  | <u>(о</u> к                                                  | Annullér             | (Søg)                                                                                |        |

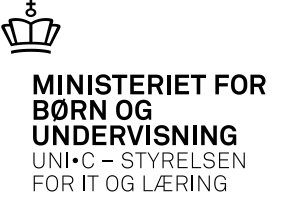

Når ansøgeren er optaget som elev flytter ansøgningen med bilag fra Optagelse.dk over i eleven filarkiv B868

| 🧑 B86  | 8 Filarkiv                   |               |      |                 |      |      |                                                                                                    |             |             |  |
|--------|------------------------------|---------------|------|-----------------|------|------|----------------------------------------------------------------------------------------------------|-------------|-------------|--|
| CPR-   | nr. <b>O</b> meranismi ar an |               |      |                 |      |      |                                                                                                    |             |             |  |
| 🗌 Vis  | kun filer fra nyesi          | te uddannelse |      |                 |      |      |                                                                                                    |             |             |  |
| Tilkny | ttede filer                  |               | Elau |                 |      |      |                                                                                                    |             |             |  |
|        | Dato for upload              | Туре          | plan | Forældelsesdato | Udd. | Ver. | Filnavn                                                                                                    | Uploadet af | Beskrivelse |  |
|        | 04.03.2013                   |               | Ν    | 05.08.2018      | 1039 | 1    | 0 <b>00000000000000000</b> sml                                                                                                    | OPTAGELSE_  |             |  |
|        | 04.03.2013                   |               | J    | 05.08.2018      | 1039 | 1    | C <b>entral Content</b> o of Content of Content of | OPTAGELSE_  |             |  |
|        |                              |               |      |                 |      |      |                                                                                                    |             |             |  |
|        |                              |               |      |                 |      |      |                                                                                                    |             |             |  |
|        |                              |               |      |                 |      |      |                                                                                                    |             |             |  |
| - 11 - |                              |               |      |                 |      |      |                                                                                                    |             |             |  |
|        |                              |               |      |                 |      |      |                                                                                                    |             |             |  |
| - 8_   |                              |               | Ц    |                 |      |      |                                                                                                    |             |             |  |
| 8_     |                              |               | Ц    |                 |      |      |                                                                                                    |             |             |  |
|        |                              |               | Ц    |                 |      |      |                                                                                                    |             |             |  |
|        | -                            |               | Ц    |                 |      | L    |                                                                                                    |             |             |  |
|        |                              |               | Ц    |                 |      | L    |                                                                                                    |             |             |  |
|        |                              |               | Ц    |                 |      | L    |                                                                                                    |             |             |  |
|        |                              |               | Ц    |                 |      |      |                                                                                                    |             |             |  |
|        |                              |               |      |                 | L    |      |                                                                                                    |             |             |  |
|        | 1. Lipload put dol           |               | 2 ÅI | en fil          |      |      |                                                                                                    |             |             |  |
|        | 1. opiodd hyt dor            |               | 5. M |                 |      |      |                                                                                                    |             |             |  |
|        |                              |               |      |                 |      |      |                                                                                                    |             |             |  |
|        |                              |               |      |                 |      |      |                                                                                                    |             |             |  |

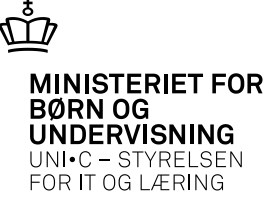

Optagelse.dk

Vigtigt at skolen ser efter ansøgere på Opmærksomhedslisten.

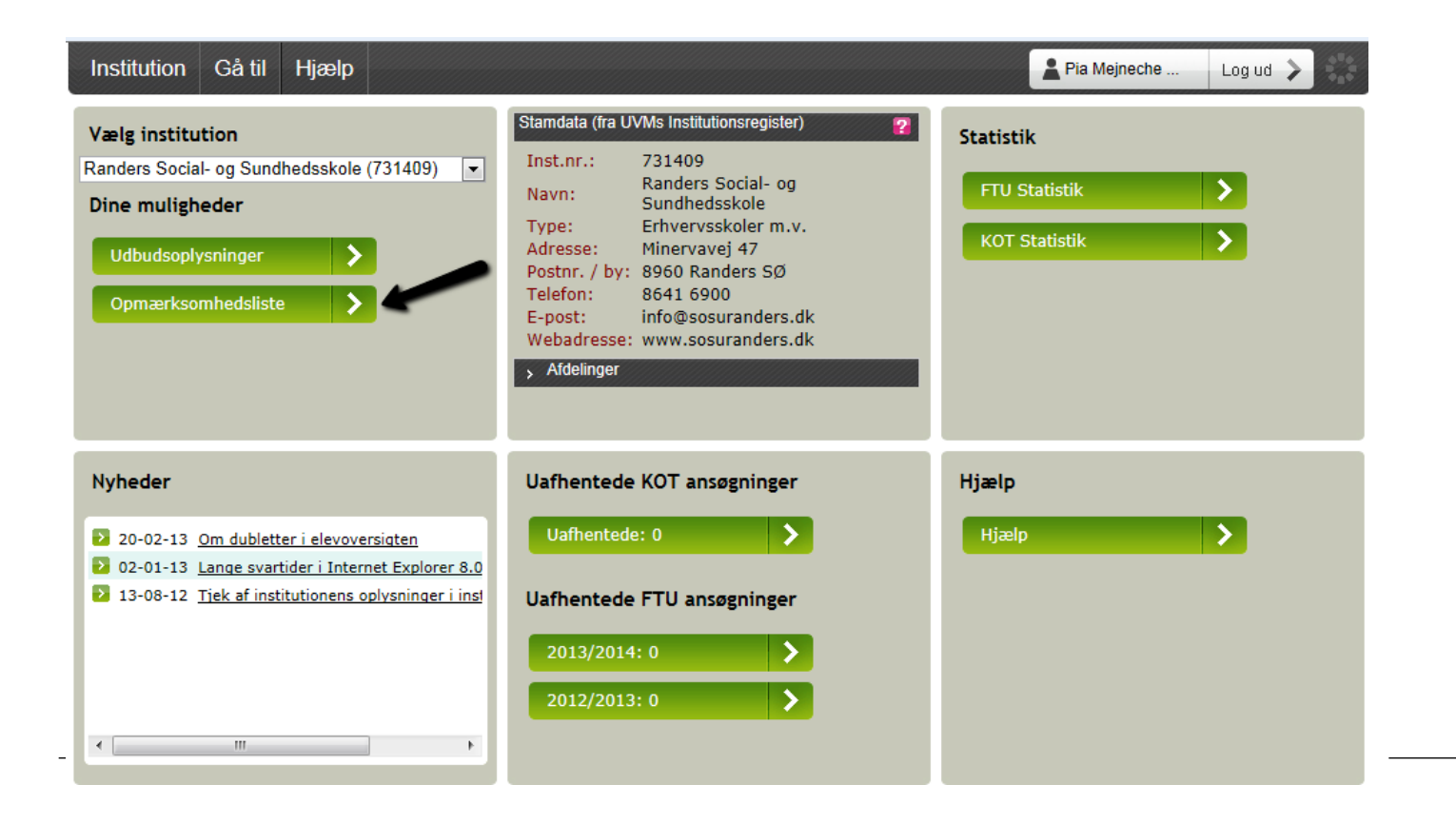

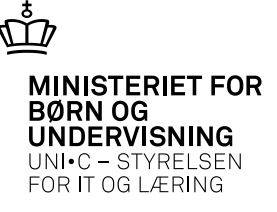

#### UPV = Uddannelsesparathedsvurdering Foretages af en medarbejder på egen skole f.eks. uddannelsesvejleder

| Institution 🔻 Gå til     | ▼ Hjælp  |               |                       |                                           | _      | <u>ى</u>                   | Pia Mejneche           | .: Log ud |
|--------------------------|----------|---------------|-----------------------|-------------------------------------------|--------|----------------------------|------------------------|-----------|
| Opmærksomhedsl           | iste Pla | adsbegrænsnir | ng                    |                                           |        |                            |                        |           |
| CPR                      | Status   |               | Afgivende             | institution Klasse                        |        |                            | Email om stat          | us ?      |
| Filtrér Nulsti           | Vælg     | -             | Vælg                  | Vælg                                      |        |                            |                        |           |
|                          |          | Antal rækk    | er nr side            |                                           | af 1   | P> P1                      |                        | ¢         |
| Vurdering GYM            | EUD \$   | CPR           | ≎ Navn                | <ul> <li>Afgivende institution</li> </ul> | ƙlasse | <ul> <li>Status</li> </ul> | Sidst<br>opdateret     | Pdf       |
|                          |          |               | lette lieen<br>lensen | Søndermarkskolen                          | 10     | Afventer UPV<br>afholdelse | 01-03-2013<br>08:16:36 | ۵         |
| 🛛 🗖 🔄                    |          |               |                       | Linieskolen, Hadsten<br>Husholdningsskole | 10     | Afventer UPV<br>afholdelse | 07-03-2013<br>13:00:58 | ۵         |
| <b>⊘</b> Om Optagelse.dk |          |               |                       |                                           | U      |                            | ERIET FOR Optagel      | se⊇dk     |

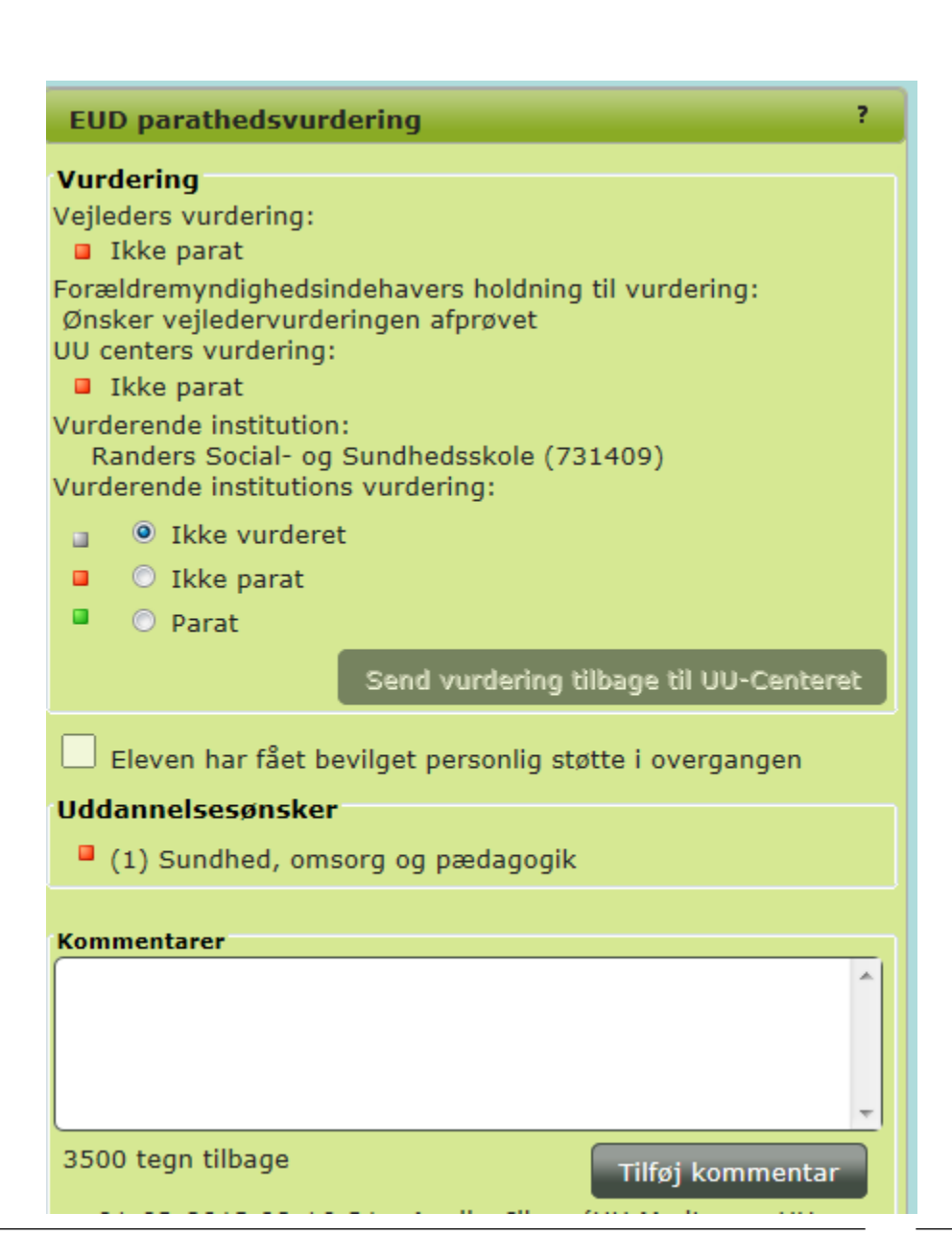

Når parathedsvurdering er foretaget registreres det i Optagelse.dk **MINISTERIET FOR** 

UNDERVISNING UNI•C - STYRELSEN

FOR IT OG LÆRING

BØRN OG